V tem prispevku

## Poslovna uspešnost (božičnica, 13.plača) z ugodnejšo davčno obravnavo izplačano v letu 2023

Zadnja sprememba 07/12/2023 7:40 am CET | Objavljeno 06/12/2023

Višina neobdavčenega dela, ki velja za izplačila od 1. 1. 2023 dalje je določena z novelo Zakona o dohodnini - ZDoh-2AA (Ur. l. RS št. 158/2022), in sicer se v davčno osnovo dohodka iz delovnega razmerja v skladu z 12. točko prvega odstavka 44. člena ne všteva do zneska 100 % povprečne mesečne plače zaposlenih v Sloveniji. Za izplačila od 1. 1. 2023 dalje velja pogoj, da se plačilo za poslovno uspešnost, ki bo deležno ugodnejše davčne obravnave, lahko izplača največ dvakrat v koledarskem letu.

Dohodnina - Dohodek iz zaposlitve | FINANČNA UPRAVA REPUBLIKE SLOVENIJE (gov.si)

| 실 FINANČNA UPRAVA                                      |                                                                                                    | išči <b>q</b> | meni 🚍 |
|--------------------------------------------------------|----------------------------------------------------------------------------------------------------|---------------|--------|
|                                                        | 📰 Dohodnina - Dohodek iz zaposlitve                                                                                                    |               |        |
| Opis področja                                          | Opis                                                                                                    |               | +      |
| Novice (20)<br>Pomembni datumi (26)                    | Podrobnejši opisi                                                                                                    |               | -      |
| Življenjski in poslovni dogodki<br>Storitve in obrazci | <ul> <li>Dohodek iz delovnega razmerja</li> <li>Bonitete</li> <li>Povračila stroškov in drugi dohodki iz delovnega razmerja</li> <li>Plačilo za poslovno uspešnost za izplačila od 1. 1. 2023 dalje</li> <li>Plačilo za poslovno uspešnost - velja do 31. 12. 2022</li> <li>Del plače za poslovno uspešnost - velja do 31. 12. 2021</li> <li>Dohodki iz drugega pogodbenega razmerja</li> <li>Dokvina obravnava dohodkov delavcev, ki so napoteni na delo v tujino</li> </ul> |               |        |

V primeru izplačila višjega zneska, je razlika obdavčena tako s prispevki, kot tudi z dohodnino.

### Nastavitve programa

V Nastavitvah programa na zavihku Splošno preverite, da imate v polju % neobdavčenega dela poslovne uspešnosti vpisano vrednost 100,00.

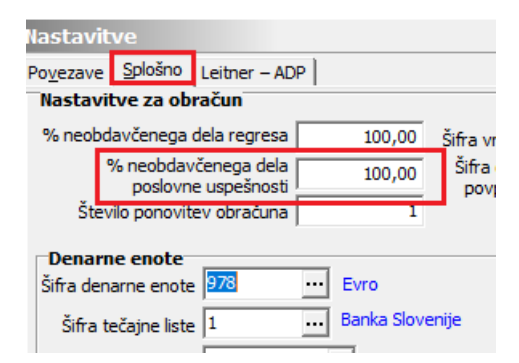

V primeru, da ste v letu 2022 zaposlenim izplačevali višje zneske od povprečne plače v RS in ste zneske njihove povprečne plače vnesli na osnovo zaposlenih, na nastavitvah programa plače imate vneseno to osnovo, ki je vplivala na pravilni obračun plače.

|   | Nastavit          | ve                                          |        |                                                       |       |                                |
|---|-------------------|---------------------------------------------|--------|-------------------------------------------------------|-------|--------------------------------|
| ĺ | Po <u>v</u> ezave | Splošno                                     |        |                                                       |       |                                |
|   | Nastavi           | tve za obračun                              |        |                                                       |       |                                |
|   | % neobd           | lavčenega dela regresa                      | 100,00 | Šifra vrste obračuna bonitet                          | 990   | Boniteta                       |
|   |                   | % neobdavčenega dela<br>poslovne uspešnosti | 100,00 | Šifra osnove zaposlenih za<br>povpr.stopnjo dohodnine | 048   | Povprečna stopnja dohodnine    |
|   | Štev              | ilo ponovitev obračuna                      | 2      | % dohodnine pri<br>drugem delodaialcu                 | 25,00 |                                |
|   |                   |                                             |        | Šifra osnove zaposlenih-<br>posl. uspeš. 2022         | 101   | Povpr.plača zaposlenih PU 2022 |
|   |                   |                                             |        | Šifra privzetega koledarja                            | 1     | Privzeti delovni koledar       |

Za izplačila v letu 2023 ta ugodnost ne velja več.

Za pravilni obračun poslovne uspešnosti v letu 2023, morate na nastavitvah programa plače to osnovo umakniti. Okno mora biti prazno.

|   | Nastavitve                               |        |                                                       |       |                             |
|---|------------------------------------------|--------|-------------------------------------------------------|-------|-----------------------------|
| ĺ | Po <u>v</u> ezave <u>S</u> plošno        |        |                                                       |       |                             |
|   | Nastavitve za obračun                    |        |                                                       |       |                             |
|   | % neobdavčenega dela regresa             | 100,00 | Šifra vrste obračuna bonitet                          | 990   | Boniteta                    |
|   | % neobdavčenega dela poslovne uspešnosti | 100,00 | Šifra osnove zaposlenih za<br>povpr.stopnjo dohodnine | 048   | Povprečna stopnja dohodnine |
|   | Število ponovitev obračuna               | 2      | % dohodnine pri<br>drugem delodaialcu                 | 25,00 |                             |
|   |                                          |        | Šifra osnove zaposlenih-<br>posl. uspeš. 2022         |       |                             |
|   |                                          |        | Šifra privzetega koledarja                            | 1     | Privzeti delovni koledar    |
|   |                                          |        |                                                       |       |                             |

Spremembo potrdite.

### Način izračuna poslovne uspešnosti

Obračun poslovne uspešnosti lahko izvedete na dva načina:

- Obračun poslovne uspešnosti, ki je vezana na prisotnost delavca
- Obračun poslovne uspešnosti, ki ni vezana na prisotnost delavca

Obračun poslovne uspešnosti, ki je vezana na prisotnost delavca izvedete

samo v primeru, ko znesek poslovne uspešnosti, ki ste ga v podjetju določili za izplačilo, vsakemu zaposlenemu preračunate glede na njegovo dejansko prisotnost v letu. To pomeni, da dobi vsak zaposleni drugačen bruto znesek, saj morate izračunati sorazmerni del glede na njegove dejansko opravljene ure, pri čemer morate odšteti vse ure njegovih boleznin (vse postavke, ki se v iRek poročajo v polju M02). V primeru, ko izplačujete vsem zaposlenim enak znesek in ne upoštevate ur prisotnosti, izvedete obračun poslovne uspešnosti na osnovi navodila Poslovna uspešnost, ki ni vezana na prisotnost delavca.

# Poslovna uspešnost vezana na prisotnost delavca

V primeru, da poslovne uspešnosti še niste izplačevali, po navodilih dodate novo vrsto obračuna. Če pa imate vrsto obračuna že v sistemu, preverite nastavitve, da so urejene tako, kot je prikazano v tem navodilu.

#### Dodajanje vrste obračuna v sistem obračuna

Šifranti...Sistem obračuna...Vrste obračuna

Na prvo prosto šifro dodate nov zapis. Vpišete Naziv vrste obračuna. Na zavihku Splošno pri **Šifri grupe obračuna** izberete 1 – Bruto izplačilo v breme izplačevalca. V polju **Vrsta dohodka** (iREK) iz šifranta izberite šifro 1111. V polju **Šifra REK** izberete B01 – Plača, v polju **Grupa M4** pa R-redno delo.

| 💵 Saop Obračun plač zaposlenih - sprememba [DEMO] - SAOP d.o.o Predstavitve                                                                                                    |  |
|----------------------------------------------------------------------------------------------------|--|
| /rste obračuna                                                                                                    |  |
| Šifra vrste obračuna 🧕 995 Aktiven 🔽                                                                                                    |  |
| Naziv vrste obračuna POSLOVNA USPEŠNOST (1)                                                                                                    |  |
| Številka za razvrščanje 0                                                                                                    |  |
| Splošno Prenos iz posrednega vnosa   Analitika   Izračun   Kontiranje   Opombe                                                                                                    |  |
| Šifra grupe obračuna 1 Bruto izplačilo v breme izplačevalca                                                                                                    |  |
| šifra vrste izplačila v javnem sektorju                                                                                                    |  |
| Javna dela 📃<br>Vedno v obračunu 🗖                                                                                                    |  |
| Brez izplačila 🗖                                                                                                    |  |
| Izloči iz 1-ZAP/M                                                                                                    |  |
| naj.osnove za prispevke                                                                                                    |  |
| KPVIZ - upošteva se polni znesek 👘 KPVIZ - osnova zap. 😶                                                                                                    |  |
| tevilo mesecev za delitev dohodnine; 🛛 0 🚍                                                                                                    |  |
| Vrsta dohodka (IREK 1111 Del plače za poslovno uspešnost                                                                                                    |  |
| Šifra REK B01 – Plača 🔹                                                                                                    |  |
| Grupa M R - Redno delo 🗨                                                                                                    |  |
| Šifra vzroka zadržanosti ZZZS                                                                                                    |  |
| Grupa S                                                                                                    |  |
| Mat. stroški in drugi osebni prejemki                                                                                                    |  |
| Vrsta drugega prejemka                                                                                                    |  |
| Šifra materialnega stroška 🗾 …                                                                                                    |  |
| and the state of the state of t |  |

Postavite se še na zavihek Izračun. Odstranite kljukico Gre v fond in v vseh razdelkih v polju Izračun izberite Ne razen pri Znesku, kjer izberete

Vnos.

Če imate urejeno kontiranje, se postavite še na zavihek Kontiranje in uredite še to (npr. po vzoru rednega dela). Potrdite nastavitve vrste obračuna.

Vneseno vrsto obračuna boste uporabili tako za obračun poslovne uspešnosti, ki jo izplačujete do višine 100 % povprečne plače, kot za tisti del, ki presega teh 100 % povprečne plače.

📧 Saop Obračun plač zaposlenih - sprememba [DEMO] - SAOP d.o.o. - Predstavitve

| Vrste obračuna                                                         |                           |                        |                                                   |        |  |
|------------------------------------------------------------------------|---------------------------|------------------------|---------------------------------------------------|--------|--|
| Šifra vrste obračuna 995                                               | Aktiven                   | <b>V</b>               |                                                   |        |  |
| Naziv vrste obračuna POS                                               | LOVNA USPEŠNOST (1)       |                        |                                                   |        |  |
| Številka za razvrščanje                                                | 0                         |                        |                                                   |        |  |
| Splošno P <u>r</u> enos iz posredne                                    | ega vnosa Analitika Izrač | tun <u>K</u> ontiranje | Opo <u>m</u> be                                   |        |  |
| Enota<br>Enota<br>Gre v fond<br>Izraču n<br>Konstanta<br>Šifra formule | Ni enot -<br>Ne -         |                        | Odstotek<br>Izračun<br>Konstanta<br>Šifra formule | Ne 🔽   |  |
| Normiranje ur                                                          | Ni normiranih ur          | <b>_</b>               |                                                   |        |  |
| Na enoto<br>Izračur                                                    | Ne 🔽                      |                        | Znesek<br>Izračun                                 | Vnos 💌 |  |
| Konstanta                                                              |                           |                        | Konstanta                                         |        |  |
| Šifra formule                                                          | <u></u>                   |                        | Šifra formule                                     |        |  |
| Šifra formule                                                          | Vedno s formulo           |                        |                                                   |        |  |
| Vzame višjo - nižjo                                                    | <b>v</b>                  |                        |                                                   |        |  |
| Evidenca odsotnosti                                                    | _                         |                        |                                                   |        |  |
| Vnos obdobja<br>Predlagaj iz plana                                     | Privzeta vrsta o          | dsotnosti Se i         | ne prenaša                                        | •      |  |

## Obračun poslovne uspešnosti z ali brez dohodnine - vse v enem obračunu na vrsti dohodka 1151

Poslovna uspešnost mora biti obračunana v ločenem obračunu od obračuna plače. Dodamo nov zapis in izberemo, da želimo obračunati Plačo.

| 📧 Saop Obračun plač zaposlenih [DEMO] - Javni zavod Sidro                                                                                          | _ |   | ×   |
|----------------------------------------------------------------------------------------------------|---|---|-----|
| Pomočnik za nastavitve obračuna                                                                                                    |   | 1 | 🖻 🎭 |
| Želim obračunati                                                                                                    |   |   |     |
| Osnove obračuna<br>C prenesi iz zadnjega obračuna<br>prenesi iz zadnjega obračuna plače<br>prenesi iz izbranega obračuna<br>ne izpolnjuj samodejno |   |   |     |

### Izpolnimo nastavitve obračuna.

| - sop obracan plac z                   | apesienni spieni    | 211104   | fermel bene                             |           |                |      |   |   | 0        | - | P- | - |
|----------------------------------------|---------------------|----------|-----------------------------------------|-----------|----------------|------|---|---|----------|---|----|---|
| Nastavitve obračuna                    |                     |          |                                         |           | ×II            | 1    | X | B | <b>e</b> | 4 | 10 | 8 |
| Leto 2                                 | 023 Obračun odpr    | t.       |                                         |           |                |      |   |   |          |   |    |   |
| Mesec                                  | 12 zaporedna št     | evilka 1 | Ú.                                      |           |                |      |   |   |          |   |    |   |
| Naziv obračuna Poslovna                | uspešnost 2023      |          | Ť                                       | Dodat     | na oznaka obra | čuna |   |   |          |   |    |   |
| Splošno Nastavitve Por                 | ačuni   Osnove   Dr | kumen    | tiza eR Opombe ]                        |           |                |      | , |   |          |   |    |   |
|                                        |                     | Kumen    |                                         |           |                |      |   |   |          |   |    |   |
| Vrsta obračur                          | Plača               | -        |                                         |           |                |      |   |   |          |   |    |   |
| Vrsta dohodk                           | a 1151 Del plače    | za posle | ovno uspešnost                          |           |                |      |   |   |          |   | -  |   |
| Datum izplači                          | a 10.12.2023        | •        | Zajamčena pla                           | ča        | 0,00           | 5    |   |   |          |   |    |   |
| Datum za delovno dob                   | 30.11.2023          | •        | Minimalna pla                           | ča        | 1.203,36       | 5    |   |   |          |   |    |   |
| Datum plačila dajate                   | 10.12.2023          | •        | Najnižja osnova z<br>plačilo prispevkov | a         | 1.214,35       | 5    |   |   |          |   |    |   |
| Ire                                    |                     |          | Povpreč                                 | na stopnj | a dohodnine 🖟  | 7    |   |   |          |   |    |   |
| Mesečna delovna obveznos               | t 0,00              | ur       | % povprečne stopnje dohodn              | ine       | 0,0            | 5    |   |   |          |   |    |   |
| od tega prazn                          | ki 0,00             | ur       | L                                       | eto       | 202            | 3    |   |   |          |   |    |   |
| Povprečna mesečna<br>delovna obveznost | 0,00                | ur       | Me                                      | sec       | 1              | 5    |   |   |          |   |    |   |
| Število delovnih o                     | Ini 0,00            |          | Zaporedna štev                          | ilka 🗌    |                | 2    |   |   |          |   |    |   |
| Povprečna plača RS                     | 2.174               | ,70      | Max. stopnja dohodr                     | nine 🥅    |                |      |   |   |          |   |    |   |
|                                        |                     |          | Regres                                  |           |                | _    |   |   |          |   |    |   |
|                                        |                     |          | Znesek rear                             | esa       | 0,0            | 5    |   |   |          |   |    |   |

(podatek o zadnji povprečni plači v RS preverite in vpišite zadnji znan)

Izpolnimo naslednje podatke: Leto, Mesec. Zaporedno št. program sam predlaga, prav tako naziv, ki pa ga lahko poljubno spremenimo.

Pomembno je, da na prvem zavihku **Splošno** izberemo podatek Vrsta obračuna **Plača** ter **vrsto dohodka 1151**. Datum izplačila, datum za delovno dobo ter datum plačila dajatev ustrezno izpolnimo.

**Povprečna plača RS** – **Obvezno vpišemo** zadnji objavljen znesek povprečne plače v RS (podatek na sliki je informativen).

### Razdelek Povprečna stopnja dohodnine

 V primeru, da v obračunu izplačujemo zneske, ki so nižji od povprečne plače v RS (ali povpr. plače zaposlenega), potem polja Povprečna stopnja dohodnine ni potrebno označevati.
 V primeru, da v obračunu izplačujemo zneske, ki so višji od povprečne plače v RS (ali povpr. plače zaposlenega), pa je potrebno določiti, da bo dohodnina obračunana Po povprečni stopnji. V tem primeru na zavihku Splošno s kljukico označimo polje Povprečna stopnja dohodnine in v polje Leto, Mesec, Zaporedna številka vpišemo podatke o plači iz katere želimo, da se povprečna stopnja dohodnine upošteva.

| Saop Obračun plač zaposlenih - sprememba [DEMO] - Demo — 🗌                        | $\times$ |
|-----------------------------------------------------------------------------------|----------|
| Nastavitve obračuna 📝 🔝 🎓 📽 🦉                                                     |          |
| Leto 2023 Obračun odprt.                                                          |          |
| Mesec 22 zaporedna številka 1                                                     |          |
| Naziv obračuna Poslovna uspešnost 2023 🛱 Dodatna oznaka obračuna                  |          |
| Splošno Nastavitve Poračuni Osnove Dokumenti za eR Opombe                         |          |
|                                                                                   |          |
| Vrsta opracuna i praca 💽                                                          | 1        |
|                                                                                   | 1        |
| Datum izplačila 10.12.2023 💌 Zajamčena plača 0,00                                 |          |
| Datum za delovno dobo 30.11.2023 💌 Minimalna plača 1.203,36                       |          |
| Datum plačila dajatev 10.12.2023 🗨 Najnižja osnova za plačilo prispevkov 1.214,35 |          |
| Povprečna stopnja dohodnine 🔽                                                     |          |
| Mesečna delovna obveznost 0,00 ur % povprečne stopnje dohodnine 0,00              |          |
| od tega prazniki 0,00 ur Leto 2023                                                |          |
| Povprečna mesečna 0,00 ur Mesec 10                                                |          |
| Število delovnih dni 0,00 Zaporedna številka 2                                    |          |
| Povorečna plača PS 2.174.70 Max. stopnja dohodnine                                |          |
|                                                                                   |          |
| Znesek regresa 0,00                                                               |          |

Na zavihku Nastavitve je potrebno izklopiti kljukice v vseh poljih, da pri obračunu ne bodo obračunani krediti, članarine. V primeru, ko pa želite zaposlenim od zneska poslovne uspešnosti obračunati izvršbe, morate polje Obračun izvršb označiti s kljukico. Po obdelavi Obračunaj vse, se bodo vsem zaposlenim, ki imajo v šifrantu kreditov označene izvršbe, te tudi obračunale. Ustrezno se bodo pripravili tudi plačilni nalogi.

| 🖄 Saop Obra                                                                                                    | čun plač zapos                                                                                                    | lenih - sprememba                             | a [DEMO] - De   | emo           |              |         |      |   | _ |            |   | $\times$ |
|----------------------------------------------------------------------------------------------------|----------------------------------------------------------------------------------------------------|-----------------------------------------------|-----------------|---------------|--------------|---------|------|---|---|------------|---|----------|
| Nastavitve ob                                                                                                    | oračuna                                                                                                    |                                               |                 |               |              | ·J      | I.   | ☆ | 1 | • <b>F</b> | R |          |
| Leto                                                                                                    | 2023                                                                                                    | Obračun odprt.                                |                 |               |              |         |      |   |   |            |   |          |
| Mesec                                                                                                    | 12                                                                                                    | zaporedna številka                            | 1               |               |              |         |      |   |   |            |   |          |
| Naziv obračuna                                                                                                    | Poslovna uspeš                                                                                                    | inost 2023                                    |                 | Ŧ             | Dodatna ozna | ka obra | čuna |   |   |            |   |          |
| Splošno N <u>a</u> stav                                                                                                    | vitve Po <u>r</u> ačuni                                                                                                    | Osno <u>v</u> e Dokume                        | nti za eR   Opo | om <u>b</u> e |              |         |      |   |   |            |   |          |
|                                                                                                    |                                                                                                    |                                               |                 |               |              |         |      |   |   |            |   |          |
| <ul> <li>✓ Vedno</li> <li>✓ Kontro</li> <li>✓ Kontro</li> <li>✓ Prerač</li> <li>✓ Obrač</li> <li>✓ Obrač</li> <li>✓ Obrač</li> <li>✓ Obrač</li> <li>✓ Obrač</li> <li>✓ Obrač</li> </ul> | o v obračunu<br>ola vsote ur<br>ola vsote ur gled<br>čun olajšav glede<br>jun kreditov<br>jun izvršb<br>jun članarin<br>jun samoprispevi | e na delež zaposlitvi<br>: na fond ur<br>: ov | e               |               |              |         |      |   |   |            |   |          |
| 🖵 Obrač                                                                                                    | un bonitet                                                                                                    |                                               |                 |               |              |         |      |   |   |            |   |          |

Na zavihku Poračuni je potrebno iz polja Povprečenje odstraniti kljukico ter v polja Od leta...meseca ter Do leta...meseca vpisati obdobje, za katero izplačujete poslovno uspešnost. Če obdobja ne boste vpisali, uvoz REK-1 obrazca v eDavke ne bo mogoč.

| 🖄 Saop Obra            | ičun plač zapos         | lenih - sprem      | emba [DEMO] - De     | emo                   |               |         |      |              |      | _ |          |   | $\times$ |
|------------------------|-------------------------|--------------------|----------------------|-----------------------|---------------|---------|------|--------------|------|---|----------|---|----------|
| Nastavitve ol          | bračuna                 |                    |                      |                       |               | -9      | I.   | $\mathbf{A}$ |      | 4 | <b>F</b> | R |          |
| Leto                   | 2023                    | Obračun odp        | t.                   |                       |               |         |      |              |      |   |          |   |          |
| Mesec                  | 12                      | zaporedna št       | evilka 1             |                       |               |         |      |              |      |   |          |   |          |
| Naziv obračuna         | Poslovna uspe           | ínost 2023         |                      | ዥ                     | Dodatna oznal | ka obra | čuna |              |      |   |          |   |          |
| Splošno N <u>a</u> sta | vitve Po <u>r</u> ačuni | Osno <u>v</u> e Do | kumenti za eR   Ope  | om <u>b</u> e         |               |         |      |              |      |   |          |   |          |
| Poračun dohodi         | nine in davka na        | plače              |                      |                       |               |         |      |              | <br> |   |          |   |          |
| Pr                     | oračun dohodnin         | e 🗖                |                      |                       |               |         |      |              |      |   |          |   |          |
| Od leta                |                         | <br>meseca         |                      | zaporedne številke    | 2             |         | 1    |              |      |   |          |   |          |
| Do leta                |                         | meseca             |                      | zaporedne številke    | 2             |         | 1    |              |      |   |          |   |          |
| Poračun dohodi         | nine od regresa         |                    |                      |                       |               |         |      |              |      |   |          |   |          |
| Poračun doh            | odnine od regres        | a 🔲 🔤 Obra         | čunsko obdobje regr  | esa                   |               |         |      |              |      |   |          |   |          |
|                        |                         |                    | Leto                 |                       |               |         |      |              |      |   |          |   |          |
|                        |                         |                    | Mesec                |                       |               |         |      |              |      |   |          |   |          |
|                        |                         |                    | Zaporedna številka 🛛 |                       |               |         |      |              |      |   |          |   |          |
|                        |                         | Število            | mesecev, za katere   | je bil izplačan regre | s             | 12      |      |              |      |   |          |   |          |
| Povprečenje            | · [                     |                    |                      |                       |               |         |      |              |      |   |          |   |          |
| Od leta                | 202                     | 3 meseca           | 1                    |                       |               |         |      |              |      |   |          |   |          |
| Do leta                | 202                     | 3 meseca           | 12                   |                       |               |         |      |              |      |   |          |   |          |

Potrdimo nastavitve.

Zneske za izplačilo poslovne uspešnosti lahko vnašamo v Posredni vnos (in jih potem prenesemo v Neposredni) ali jih vnašamo kar v Neposredni vnos.

| 🔳 Saop Obračun pl                            | lač zaposlenih - vno              | os [DEMO] - S                              | SAOP d.o.o Preds                           | tavitve  |                    |             | _              |       |              | >        | <   |
|----------------------------------------------|-----------------------------------|--------------------------------------------|--------------------------------------------|----------|--------------------|-------------|----------------|-------|--------------|----------|-----|
| Obračun za zapos                             | slenega - nepos                   | redni vnos                                 |                                            |          |                    |             | -J             | I.    | $\mathbf{X}$ |          | 5   |
| Šifra vrste obračuna<br>Naziv vrste obračuna | 995 PO<br>Gru<br>POSLOVNA USPEŠNO | OSLOVNA USPE<br>upa Bruto izpla<br>OST (1) | ŠNOST (1)<br>ačilo v breme izplačev        | alca     | z.š. 1<br>Za obdob | je -        |                |       |              |          |     |
| Elovno mesto za izr                          | račun                             |                                            |                                            |          |                    |             |                |       |              |          |     |
| Šifra plačnega razre                         | eda                               |                                            |                                            |          |                    |             |                |       |              |          |     |
| Izračun                                      |                                   |                                            | Analitike                                  |          |                    |             |                |       |              |          | -   |
|                                              | Hitri vnos                        |                                            | Šifra SM                                   | 000000   | 13 <u></u> F       | RODAJA      |                |       |              |          |     |
| Stevilo enot                                 | 0,00                              | .0                                         | Šifra SN                                   | <u> </u> |                    |             |                |       |              |          |     |
| Normirane ure                                | 0,00000                           |                                            | Šifra referenta                            |          |                    |             |                |       |              |          |     |
| Na enoto                                     | 0,00000                           |                                            | Šifra DN                                   |          |                    |             |                |       |              |          |     |
| Odstotek                                     | 0,00                              |                                            | Šifra stranke                              |          |                    |             |                |       |              |          |     |
|                                              | 500.00                            |                                            | Analitika 1                                |          |                    | ••          |                |       |              |          |     |
| Znesek                                       | 500,00                            |                                            | Analitika 2                                |          | ·                  | •           |                |       |              |          |     |
| stroška                                      |                                   |                                            | Analitika 3                                |          |                    | ••          |                |       |              |          |     |
| Obdavčeni znesek                             | 0,00                              |                                            |                                            |          |                    |             |                |       |              |          |     |
|                                              |                                   |                                            | Obdobje                                    | Pora     | ičun               |             |                |       |              |          |     |
|                                              |                                   |                                            | Od                                         |          |                    | 🚽 do        |                |       | -            | r        |     |
|                                              |                                   |                                            | Dni                                        |          |                    |             |                |       |              |          |     |
|                                              |                                   |                                            |                                            | C Omo    | ogoči spren        | iembo šifre | e za JS,       |       |              |          |     |
| Uspesnost v JS<br>Število mesece             | ev za uspešnost                   |                                            | Šifra vrste izplačila<br>v javnem sektorju |          |                    |             |                |       |              |          |     |
|                                              |                                   |                                            |                                            |          |                    |             |                |       |              |          |     |
| 🦳 Predlagaj glede na e                       | evidentiranje                     |                                            | Vno <u>s</u> osnov prispevk                | ov (     | Meto               | 🔁 Zapr      | i X <u>o</u> p | ousti | <b>√</b> ⊻p  | iši (F 1 | .2) |
| Clashnik (                                   | 001                               |                                            |                                            |          |                    |             |                |       |              |          |     |

V primeru, da v obračun za poslovno uspešnost vnesemo znesek, ki je večji od 100 % povprečne plače (ali povprečne plače zaposlenega, če ste jo vpisali), bo program za del zneska do višine povprečne plače izračunal samo prispevke, za razliko pa dohodnino in prispevke.

Kontrola izračuna dohodnine, ki primerja znesek povprečne plače v RS se izvede avtomatično pri obdelavi Obračunaj vse.

Ko izvedemo Obračunaj vse, po običajnem postopku pripravimo plačilne naloge, REK-O obrazec,....

Na iRek obrazcu se mora po navodilih FURS-a v primeru, da izplačujete poslovno uspešnost, ki je vezana na prisotnost delavca, tak dohodek zapisati v polju A062 z uporabo oznake P01, v rubriki M pa se tak dohodek poroča v rubriko M01.

# Poslovna uspešnost, ki ni vezana na prisotnost delavca

V primeru, da poslovne uspešnosti še niste izplačevali, po navodilih dodate novo vrsto obračuna. Če pa imate vrsto obračuna že v sistemu, preverite nastavitve, da so urejene tako, kot je prikazano v tem navodilu.

### Dodajanje vrste obračuna v sistem obračuna

Šifranti...Sistem obračuna...Vrste obračuna

Na prvo prosto šifro dodate nov zapis. Vpišete Naziv vrste obračuna. Na zavihku Splošno pri Šifri grupe obračuna izberete 9 – Drugi osebni prejemki. V polju Vrsta drugega prejemka izberete Drugi osebni prejemek, v polju šifra materialnega stroška pa dodate nov materialni strošek. To storite tako, da kliknete na gumb .... . Odpre se šifrant materialnih stroškov. Dodate novo šifro materialnega stroška, npr. pod prvo prosto šifro ter vnesete naziv materialnega stroška npr. Poslovna uspešnost. Potrdite in Materialni strošek izberete.

| 🔳 Saop Oł  | oračun plač zaposlenih - vnos [DEMO] | -  | -  |              | Х |
|------------|--------------------------------------|----|----|--------------|---|
| Materialni | stroški                              | ·J | I. | $\mathbf{X}$ |   |
| Aktiven    |                                      |    |    |              |   |
| Šifra      | 037                                  |    |    |              |   |
| Naziv      | Posl. uspešnost                      |    |    |              |   |
| Opombe     |                                      |    |    |              |   |
|            |                                      |    |    |              |   |

Vrsta dohodka (iREK) izberite 1111 – Plače. V polju Grupa M4 pa Rredno delo.

| 📧 Saop Obračun plač zaposlenih - vnos [DEMO] - SAOP d.o.o Predstavitve |
|------------------------------------------------------------------------|
| Vrste obračuna                                                         |
| Šifra vrste obračuna 🧧 996 Aktiven 🔽                                   |
| Naziv vrste obračuna POSLOVNA USPEŠNOST (9)                            |
| Številka za razvrščanje 0                                              |
| Splošno Prenos iz posrednega vnosa Analitika Izračun Kontiranje Opombe |
| Šifra grupe obračuna 9 🗾 Drugi osebni prejemki                         |
| Šifra vrste izplačila v javnem sektorju \cdots                         |
| Javna dela 📃<br>Vedno v obračunu 🗔                                     |
| Brez izplačila 🗖                                                       |
| Izloči iz 1-ZAP/M                                                      |
| Ne upostevaj pri izracunu razlike do j                                 |
| KPVIZ - upošteva se polni znesek 🔲 KPVIZ - osnova zap. 😶               |
| Śtevilo mesecev za delitev dohodnine: 0 🗬                              |
| Vrsta dohodka (REK) 1111 Del plače za poslovno uspešnost               |
| Šifra REK                                                              |
| Grupa M R - Redno delo                                                 |
| Šifra vzroka zadržanosti ZZZS                                          |
| Grupa S                                                                |
| -Mat. stroški in drugi osebni prejemki                                 |
| Vrsta drugega prejemka Drugi osebni prejemek 💌                         |
| Šifra materialnega stroška 037 Posl. uspešnost                         |

Izpolnimo tudi podatke na zavihku Izračun kot prikazuje spodnja slika:

Pri podatku Enota izberemo Izračun-Konstanta ter vpišemo konstanta 1,

pri podatku Znesek izberemo Izračun Vnos.

Saop Obračun plač zaposlenih - vnos [DEMO] - SAOP d.o.o. - Predstavitve

| Vrste obračuna                  |                                     |                         |                       |
|---------------------------------|-------------------------------------|-------------------------|-----------------------|
| Šifra vrste obračuna 996        | Aktiven                             | $\overline{\mathbf{v}}$ |                       |
| Naziv vrste obračuna POSLOVN    | A USPEŠNOST (9)                     |                         |                       |
| Številka za razvrščanje 0       |                                     |                         |                       |
| Splošno Prenos iz posrednega vn | osa <u>A</u> nalitika <u>I</u> zrad | čun <u>K</u> ontiranj   | nje   Opo <u>m</u> be |
| Enota                           |                                     |                         | Odstotek              |
| Enota Ni en                     | iot 👻                               |                         | Izračun Ne 💌          |
| Gre v fond                      |                                     |                         | Konstanta             |
| Izračun Kons                    | tanta 🔻                             |                         |                       |

| Enota                              | Ni enot 💌                 | Izračun       | Ne 🔻   |
|------------------------------------|---------------------------|---------------|--------|
| Gre v fond                         |                           | Konstanta     |        |
| Izračun                            | Konstanta 👻               | čite termile  |        |
| Konstanta                          | 1,00                      | Sina formule  |        |
| Šifra formule                      |                           |               |        |
| Normiranje ur                      | Ni normiranih ur 📃 👻      |               |        |
| Na enoto                           |                           | Znesek        |        |
| Izračun                            | Ne                        | Izračun       | Vnos 💌 |
| Konstanta                          |                           | Konstanta     |        |
| Šifra formule                      |                           | Šifra formule |        |
| Primerjava<br>Šifra formule        | ····                      |               |        |
|                                    | veano s rormulo           |               |        |
| Vzame višjo - nižjo                | <b>~</b>                  |               |        |
| Evidenca odsotnosti                |                           |               |        |
| Vnos obdobja<br>Predlagaj iz plana | Privzeta vrsta odsotnosti | e ne prenaša  | •      |

V primeru, da imamo urejeno temeljnico, uredimo še zavihek Kontiranje. Vneseno vrsto obračuna potrdimo s klikom na gumb Potrdi.

Nadaljujemo:

Šifranti...Sistem obračuna...Obdavčitve materialnih stroškov...dodamo nov zapis.

| 💋 Saop Obračun plač zaposlenih - sprememba [DEMO]                                                                                                    | ] — |       | $\times$                |
|----------------------------------------------------------------------------------------------------|-----|-------|-------------------------|
| Obdavčitve materialnih stroškov                                                                                                    | 21  | 1 🗙   | 🖻 🏇                     |
| Leto 2023<br>Mesec 11<br>Šifra materialnega<br>stroška 037 <u>···</u> Poslovna uspešnos<br>Neobdavčeni znesek 0,00000<br>Obdavčeni znesek 0,00000<br>Aktiven <b>√</b> | st  |       |                         |
|                                                                                                    | ×o  | pusti | <b>√</b> <u>P</u> otrdi |
| Skrbnik 001                                                                                                    |     |       |                         |

Vpišemo Leto in Mesec obračuna poslovne uspešnosti.

Šifra materialnega stroška – iz šifranta materialnih stroškov izberemo Poslovno uspešnost, katero smo že predhodno vnesli v šifrant. Pod podatek obdavčeni in neobdavčeni znesek ni potrebno ničesar vpisovati.

### Potrdite.

## Obračun poslovne uspešnosti z ali brez dohodnine - vse v enem obračunu na vrsti dohodka 1151

Poslovna uspešnost mora biti obračunana v ločenem obračunu od obračuna plače. Dodamo nov zapis in izberemo, da želimo obračunati Plačo.

| 🔳 Saop Obračun plač zaposlenih [DEMO] - Javni zavod Sidro                                                                                                    | _ |   | ×   |
|----------------------------------------------------------------------------------------------------|---|---|-----|
| Pomočnik za nastavitve obračuna                                                                                                    |   | 1 | 🖻 🎭 |
| Želim obračunati<br>plačo<br>regres<br>plačo s poračunom davka in dohodnine od preteklih izplačil<br>plačo s poračunom dohodnine od regresa<br>jubilejno nagrado<br>odpravnino<br>božičnico<br>dohodek iz odvisnega razmerja<br>vzporedni obračun |   |   |     |
| Osnove obračuna<br>C. prenesi iz zadnjega obračuna<br>Prenesi iz zadnjega obračuna plače<br>Prenesi iz izbranega obračuna<br>C. ne izpolnjuj samodejno                                                                                            |   |   |     |

### Izpolnimo nastavitve obračuna.

| 📓 Saop Obračun pl                | ač zap          | oslenih - sp       | rem   | emba     | [DEMO] - D     | )emo                          |                  |          |          |      |      |                             |   | _ |          | ] | $\times$ |
|----------------------------------|-----------------|--------------------|-------|----------|----------------|-------------------------------|------------------|----------|----------|------|------|-----------------------------|---|---|----------|---|----------|
| Nastavitve obraču                |                 |                    |       |          |                |                               |                  |          |          | P    | I    | $\mathbf{\dot{\mathbf{x}}}$ | R | 4 | <b>F</b> | 8 |          |
| Leto                             | 202             | 3 Obračun          | odpr  | t.       |                |                               |                  |          |          |      |      |                             |   |   |          |   |          |
| Mesec                            | 1               | 2 zaporedr         | a šte | evilka 1 | 1              |                               |                  |          |          |      |      |                             |   |   |          |   |          |
| Naziv obračuna Poslo             | vna usp         | ešnost 2023        | 3     |          |                | Ŧ                             | C                | odatna   | oznaka ( | obra | čuna |                             |   |   |          |   |          |
| Splošno N <u>a</u> stavitve      | Po <u>r</u> aču | ni Osno <u>v</u> e | Do    | kumen    | nti za eR   Op | oom <u>b</u> e                |                  |          |          |      |      |                             |   |   |          |   |          |
| Vrsta obra                       | ačuna           | Plača              |       | •        |                |                               |                  |          |          |      |      |                             |   |   |          |   |          |
| Vrsta doh                        | iodka           | 1151 Del p         | ače : | za posl  | lovno uspešn   | lost                          |                  |          |          |      |      |                             |   |   |          | - |          |
| Datum izp                        | olačila         | 10.12.2023         |       | •        |                | Zajamčer                      | na plača         |          |          | 0,00 |      |                             |   |   |          |   |          |
| Datum za delovno                 | dobo            | 30.11.2023         |       | •        |                | Minimalr                      | na plača         |          | 1.20     | 3,36 |      |                             |   |   |          |   |          |
| Datum plačila da                 | ajatev          | 10.12.2023         |       | •        |                | Najnižja osr<br>plačilo prisp | iova za<br>evkov |          | 1.21     | 4,35 |      |                             |   |   |          |   |          |
| Ure                              |                 |                    |       |          |                | Po                            | /prečna s        | topnja ( | dohodnin | e 🔽  | ī    |                             |   |   |          |   |          |
| Mesečna delovna obve             | znost           |                    | 0,00  | ur       | % povpre       | ečne stopnje do               | phodnine         |          |          | 0,00 |      |                             |   |   |          |   |          |
| od tega pr                       | azniki          |                    | 0,00  | ur       |                |                               | Leto             |          |          | 2023 |      |                             |   |   |          |   |          |
| Povprečna mese<br>delovna obvezn | ečna<br>lost    |                    | 0,00  | ur       |                |                               | Mesec            |          |          | 10   |      |                             |   |   |          |   |          |
| Število delovr                   | nih dni         |                    | 0,00  |          |                | Zaporedna                     | a številka       |          |          | 2    |      |                             |   |   |          |   |          |
| Povprečna plača                  | RS              | 2                  | 174,  | 70       | Ν              | Max. stopnja d                | ohodnine         |          |          |      |      |                             |   |   |          |   |          |
|                                  |                 |                    |       |          | Regres         |                               |                  |          |          |      | _    |                             |   |   |          |   |          |
|                                  |                 |                    |       |          |                | Znesek                        | regresa          |          |          | 0,00 |      |                             |   |   |          |   |          |

(podatek o zadnji povprečni plači v RS preverite in vpišite zadnji znan)

Izpolnimo naslednje podatke: Leto, Mesec. Zaporedno št. program sam predlaga, prav tako naziv, ki pa ga lahko poljubno spremenimo.

Pomembno je, da na prvem zavihku **Splošno** izberemo podatek Vrsta obračuna **Plača** ter **vrsto dohodka 1151**. Datum izplačila, datum za delovno dobo ter datum plačila dajatev ustrezno izpolnimo.

**Povprečna plača RS** – **Obvezno vpišemo** zadnji objavljen znesek povprečne plače v RS (podatek na sliki je informativen).

### Razdelek Povprečna stopnja dohodnine

 V primeru, da v obračunu izplačujemo zneske, ki so nižji od povprečne plače v RS (ali povpr. plače zaposlenega), potem polja Povprečna stopnja dohodnine ni potrebno označevati.
 V primeru, da v obračunu izplačujemo zneske, ki so višji od povprečne plače v RS (ali povpr. plače zaposlenega), pa je potrebno določiti, da bo dohodnina obračunana Po povprečni stopnji. V tem primeru na zavihku Splošno s kljukico označimo polje Povprečna stopnja dohodnine in v polje Leto, Mesec, Zaporedna številka vpišemo podatke o plači iz katere želimo, da se povprečna stopnja dohodnine upošteva.

| 📓 Saop Obračun plač zap                | oslenih - sprememba         | [DEMO] - Demo               |                           |                  |            |     | _        |          |   | $\times$ |
|----------------------------------------|-----------------------------|-----------------------------|---------------------------|------------------|------------|-----|----------|----------|---|----------|
| Nastavitve obračuna                    |                             |                             |                           |                  | 2 1        | 1 🖈 | <b>1</b> | <b>F</b> | R |          |
| Leto 202                               | 23 Obračun odprt.           |                             |                           |                  |            |     |          |          |   |          |
| Mesec 1                                | 2 zaporedna številka        | 1                           |                           |                  |            |     |          |          |   |          |
| Naziv obračuna Poslovna us             | pešnost 2023                | Ť                           | D                         | odatna oznaka ob | računa     | •   |          |          |   |          |
| Splošno Nastavitve Porač               | uni Osno <u>v</u> e Dokumer | nti za eR   Opom <u>b</u> e |                           |                  |            |     |          |          |   |          |
|                                        | Di- ž-                      |                             |                           |                  |            |     |          |          |   |          |
| Vrsta obracuna                         |                             |                             |                           |                  |            |     |          |          | _ |          |
| Vrsta dohodka                          | 1151 Del place za pos       | iovno uspesnost             |                           |                  | _          |     |          |          | _ |          |
| Datum izplačila                        | 10.12.2023 💌                | Zaja                        | mčena plača               | 0,               | 00         |     |          |          |   |          |
| Datum za delovno dobo                  | 30.11.2023 💌                | Min                         | imalna plača              | 1.203            | 36         |     |          |          |   |          |
| Datum plačila dajatev                  | 10.12.2023 💌                | Najnižja<br>plačilo p       | a osnova za<br>prispevkov | 1.214            | 35         |     |          |          |   |          |
| -Ure                                   |                             |                             | _Povprečna s              | topnja dohodnine | <b>v</b> _ |     |          |          |   |          |
| Mesečna delovna obveznost              | 0,00 ur                     | % povprečne stopn           | ije dohodnine             | 0                | ,00        |     |          |          |   |          |
| od tega prazniki                       | 0,00 ur                     |                             | Leto                      | 2                | 23         |     |          |          |   |          |
| Povprečna mesečna<br>delovna obveznost | 0,00 ur                     |                             | Mesec                     |                  | 10         |     |          |          |   |          |
| Število delovnih dni                   | 0,00                        | Zapor                       | edna številka             |                  | 2          |     |          |          |   |          |
| Povorečna plača RS                     | 2,174,70                    | Max. stopr                  | nja dohodnine             |                  |            |     |          |          |   |          |
|                                        |                             | Peares                      |                           |                  |            |     |          |          |   |          |
|                                        |                             | Zn                          | iesek regresa             | 0                | ,00        |     |          |          |   |          |

Na zavihku Nastavitve je potrebno izklopiti kljukice v vseh poljih, da pri obračunu ne bodo obračunani krediti, članarine. V primeru, ko pa želite zaposlenim od zneska poslovne uspešnosti obračunati izvršbe, morate polje Obračun izvršb označiti s kljukico. Po obdelavi Obračunaj vse, se bodo vsem zaposlenim, ki imajo v šifrantu kreditov označene izvršbe, te tudi obračunale. Ustrezno se bodo pripravili tudi plačilni nalogi.

| 🛃 Saop Obra                                  | čun plač zapos                                                                                                    | lenih - sprememba                            | [DEMO] - De     | emo           |               |         |      |   | _ |            | ] | $\times$ |
|----------------------------------------------|----------------------------------------------------------------------------------------------------|----------------------------------------------|-----------------|---------------|---------------|---------|------|---|---|------------|---|----------|
| Nastavitve ol                                | bračuna                                                                                                    |                                              |                 |               |               | -]      | 1    | ☆ | 1 | ) <b>F</b> | R |          |
| Leto                                         | 2023                                                                                                    | Obračun odprt.                               |                 |               |               |         |      |   |   |            |   |          |
| Mesec                                        | 12                                                                                                    | zaporedna številka                           | 1               |               |               |         |      |   |   |            |   |          |
| Naziv obračuna                               | Poslovna uspeš                                                                                                    | nost 2023                                    |                 | Ŧ             | Dodatna oznak | a obrai | čuna |   |   |            |   |          |
| Splošno N <u>a</u> sta                       | vitve Po <u>r</u> ačuni                                                                                                    | Osno <u>v</u> e Dokumer                      | nti za eR   Opo | om <u>b</u> e |               |         |      |   |   |            |   |          |
|                                              |                                                                                                    |                                              |                 |               |               |         |      |   |   |            |   |          |
| Vedna<br>Kontri<br>Prerai<br>Obrač<br>Vobrač | o v obračunu<br>ola vsote ur<br>ola vsote ur gled<br>čun olajšav glede<br>ćun kreditov<br>ćun izvršb<br>ćun članarin<br>ćun samoprisoevi | e na delež zaposlitve<br>: na fond ur<br>:ov |                 |               |               |         |      |   |   |            |   |          |
| Cobrad                                       | fun bonitet                                                                                                    |                                              |                 |               |               |         |      |   |   |            |   |          |

Na zavihku Poračuni je potrebno iz polja Povprečenje odstraniti kljukico ter v polja Od leta...meseca ter Do leta...meseca vpisati obdobje, za katero izplačujete poslovno uspešnost. Če obdobja ne boste vpisali, uvoz REK-O obrazca v eDavke ne bo mogoč.

| 📓 Saop Obra    | ičun plač zapos         | lenih - sprem      | emba [DEMO] - De        | emo                   |                |      |      |      |  | _ |          |   | $\times$ |
|----------------|-------------------------|--------------------|-------------------------|-----------------------|----------------|------|------|------|--|---|----------|---|----------|
| Nastavitve ol  | bračuna                 |                    |                         |                       |                | ·J   | I.   | ${}$ |  | 4 | <b>F</b> | R |          |
| Leto           | 2023                    | Obračun odp        | t.                      |                       |                |      |      |      |  |   |          |   |          |
| Mesec          | 12                      | zaporedna št       | evilka 1                |                       |                |      |      |      |  |   |          |   |          |
| Naziv obračuna | Poslovna uspe           | ínost 2023         |                         | Ŧ                     | Dodatna oznaka | obra | čuna |      |  |   |          |   |          |
| Splošno Nasta  | vitve Po <u>r</u> ačuni | Osno <u>v</u> e Do | kumenti za eR   Ope     | om <u>b</u> e         |                |      |      |      |  |   |          |   |          |
| Poračun dohod  | nine in davka na        | plače              |                         |                       |                |      |      |      |  |   |          |   |          |
| P              | oračun dohodnin         | e 🗖                |                         |                       |                |      |      |      |  |   |          |   |          |
| Od leta [      |                         |                    |                         | zaporedne številke    |                |      | 1    |      |  |   |          |   |          |
|                |                         |                    |                         | zaporeune stevike     | =  <br>        |      |      |      |  |   |          |   |          |
| Do leta        |                         | meseca             |                         | zaporedne številke    | 2              |      |      |      |  |   |          |   |          |
| Poračun dohod  | nine od regresa-        |                    |                         |                       |                |      |      |      |  |   |          |   |          |
| Poračun doh    | odnine od regres        | a 📃 – Obra         | čunsko obdobje regr     | esa                   | -              |      |      |      |  |   |          |   |          |
|                |                         |                    | Leto                    |                       |                |      |      |      |  |   |          |   |          |
|                |                         |                    | Mesec                   |                       |                |      |      |      |  |   |          |   |          |
|                |                         |                    | ,<br>Zanoredna številka |                       |                |      |      |      |  |   |          |   |          |
|                |                         |                    | ,                       |                       |                |      | -    |      |  |   |          |   |          |
|                |                         | Število            | mesecev, za katere      | je bil izplačan regre | s              | 12   |      |      |  |   |          |   |          |
| Povprečenje    | · []                    |                    |                         |                       |                |      |      |      |  |   |          |   |          |
| Od leta        | 202                     | 3 meseca           | 1                       |                       |                |      |      |      |  |   |          |   |          |
| Do leta        | 202                     | 3 meseca           | 12                      |                       |                |      |      |      |  |   |          |   |          |

Potrdimo nastavitve.

Zneske za izplačilo poslovne uspešnosti lahko vnašamo v Posredni vnos (in jih potem prenesemo v Neposredni) ali jih vnašamo kar v Neposredni vnos.

| 🔳 Saop Obračun p                                                       | lač zaposlenih - vn                       | os [DEMO] - S                             | SAOP d.o.o Predsta          | vitve                                              | _     |     | ×   |
|------------------------------------------------------------------------|-------------------------------------------|-------------------------------------------|-----------------------------|----------------------------------------------------|-------|-----|-----|
| Obračun za zapo                                                        | slenega - nepos                           | redni vnos                                |                             |                                                    | 2 I.  | 1 🖈 | 🖻 💈 |
| Šifra vrste obračuna<br>Naziv vrste obračuna<br>┌─Delovno mesto za izi | 996 PC<br>Gru<br>POSLOVNA USPEŠN<br>račun | OSLOVNA USPE<br>upa Drugi oseb<br>OST (9) | ŠNOST (9)<br>oni prejemki   | z.š. 1<br>Za obdobje -                             |       |     |     |
| Šifra delovnega me                                                     | esta …                                    |                                           |                             |                                                    |       |     |     |
| Šifra plačnega razre                                                   | eda …                                     |                                           |                             |                                                    |       |     |     |
| Izračun                                                                | Hitri vnos                                |                                           | Analitike<br>Šifra SM       | 000003 PRODAJA                                     |       |     |     |
| Število enot                                                           | 1,00                                      | 1                                         | Šifra SN                    | <br>                                               |       |     |     |
| Normirane ure                                                          | 0,00000                                   |                                           | Šifra referenta             |                                                    |       |     |     |
| Na enoto                                                               | 0,00000                                   | 1                                         | Šifra DN                    |                                                    |       |     |     |
| Odstotek                                                               | 0,00                                      |                                           | Šifra stranke               | <u></u>                                            |       |     |     |
| Znesek                                                                 | 500,00                                    |                                           | Analitika 1                 | <u></u>                                            |       |     |     |
| Šifra materialnega<br>stroška                                          | 037                                       |                                           | Analitika 3                 |                                                    |       |     |     |
| Obdavčeni znesek                                                       | 500,00                                    |                                           | ,                           | _                                                  |       |     |     |
|                                                                        |                                           |                                           | Obdobje<br>Od<br>Dni<br>Dni | <b>Poračun</b><br>do<br>Omogoči spremembo šifre za | a JS, |     | -   |

V primeru, da v obračun za poslovno uspešnost vnesemo znesek, ki je večji od 100 % povprečne plače (ali povprečne plače zaposlenega), bo program za del zneska do višine povprečne plače izračunal samo prispevke, za razliko pa dohodnino in prispevke.

## Kontrola izračuna dohodnine, ki primerja znesek povprečne plače v RS se izvede avtomatično pri obdelavi Obračunaj vse.

Ko izvedemo Obračunaj vse, po običajnem postopku pripravimo plačilne naloge, REK-O obrazec,....

Na iRek obrazcu se mora po navodilih FURS-a v primeru, da izplačujete poslovno uspešnost, ki ni vezana na prisotnost delavca, tak dohodek zapisati v polju A062 z uporabo oznake P04, v rubriki M pa se tak dohodek poroča v rubriko M05.